## 💾 Test W5B

(Rev. 22/9/11, ex Word Simulazione 1.1)

- 1. Apri il file LavoroW5A
- 2. Salva il file con nome FileW5B
- 3. **Inserisci** nel piè di pagina allineato al centro il testo: "telefono 02.234500 fax 02.234501" e, allineato a destra, il numero di pagina come numero romano ( I, II, III,,,).
- 4. Formatta intestazione e piè di pagina con carattere Verdana, 7 punti, Blu.
- 5. **Imposta** una tabulazione sinistra in modo che "La WorldWideWeb srl" si trovi a 3 cm dal margine sinistro.
- 6. Trasforma le tre righe sotto al frase: "I nostri punti di forza" in un elenco puntato.
- 7. Porta a 1,5 l'interlinea dei primi due paragrafi dopo l'indirizzo.
- 8. Inserisci una WordArt in cima alla lettera, a destra dell'indirizzo, con il testo "Www srl".
- Assegna al nr.verde "800-6001600" un bordo Nero, colora il fondo in Verde e il testo in Bianco.
- 10. Assegna al paragrafo "Chiami il numero verde..." un rientro della prima riga di 1,6cm.
- 11. Inserisci l'immagine Spiaggia.jpg fra "Cordiali saluti" e "Elide De Gregoris".
- 12. **Assegna** alla foto un layout che consente di disporre il testo sopra e sotto l'immagine e assegna una distanza da entrambi i testi di 0,8 cm.
- 13. Centra la foto rispetto ai margini sinistro e destro.
- 14. **Allinea** a destra la firma "Elide De Gregoris" e assegna al paragrafo lo stile [simulazione ECDL].
- 15. Inserisci un'interruzione di pagina dopo la firma "Elide De Gregoris".
- 16. Fai in modo che anche in futuro la prima pagina finisca con la firma "Elide De Gregoris".
- 17. Salva il documento.

18. Esci dal programma.